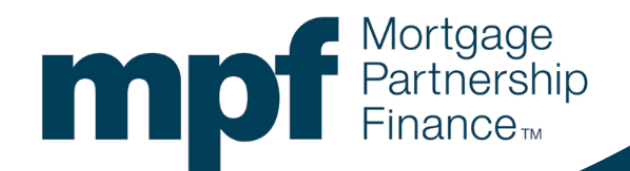

## MPF®Applications Reset Password Instructions

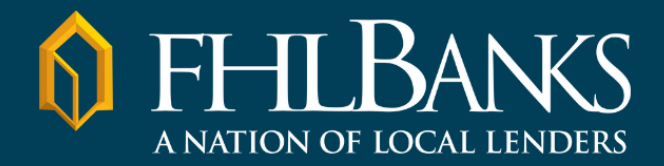

## **MPF<sup>®</sup> Applications – Reset Password Instructions**

- 1. Navigate to the login page for the MPF Application you would like to access:
  - eMPF: <u>https://www.empf.com</u>
  - MPF Customer Service Portal: <u>https://fhlbc.service-</u> now.com/csm/login\_with\_sso.do?glide\_sso\_id=637ab95b1b741ad869168661604bcb9d
- 2. The same login page will appear for the MPF Applications listed above. Enter the email address associated with your MPF Account (the same email address you used during the registration process). Click the **Continue** button.

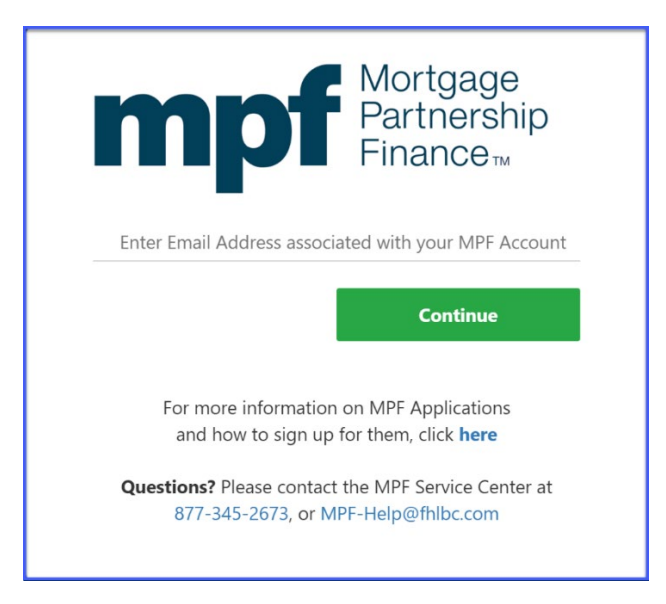

3. Click the Forgot your password? link.

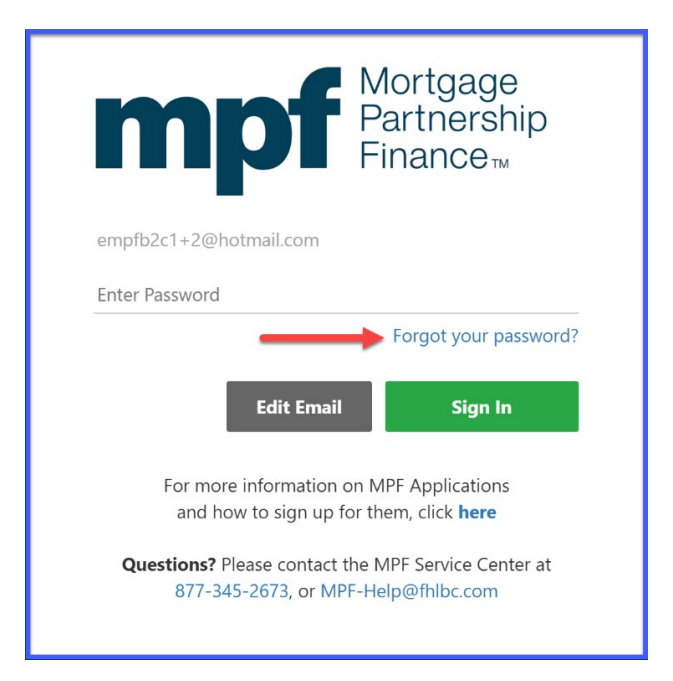

4. On your mobile device, open the Microsoft Authenticator app and tap on the "FHLBank Chicago Customer Login" account. Microsoft Authenticator will display a six-digit code.

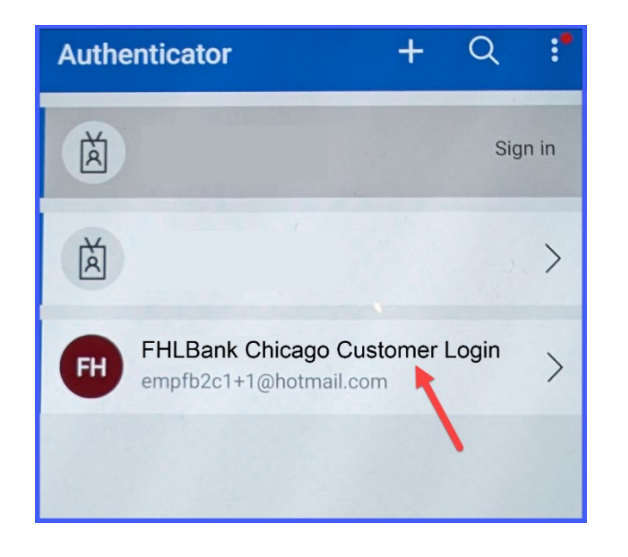

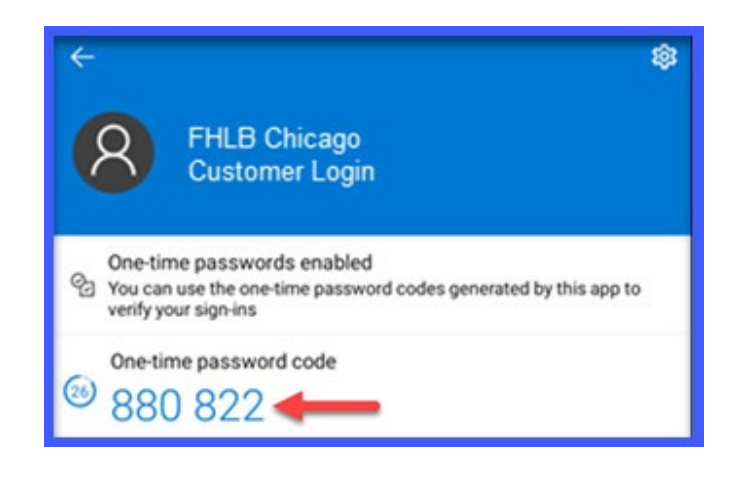

On the screen below, enter the six-digit code from Microsoft Authenticator and click the Verify button.

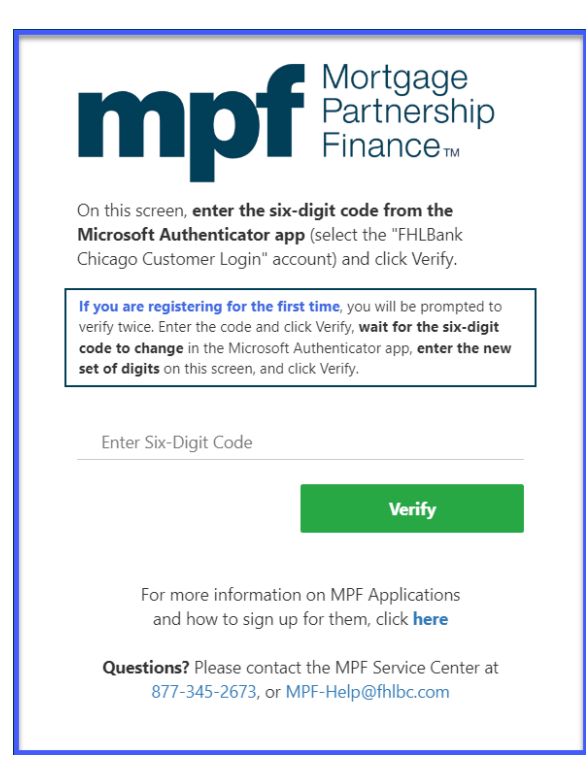

5. Create a new password following the requirements shown on the screen, confirm the new password, and click the **Continue** button.

| ſ                   | Partnership<br>Finance                                                                                                    |
|---------------------|----------------------------------------------------------------------------------------------------|
| C                   | eate New Password                                                                                                    |
|                     |                                                                                                    |
| C                   | onfirm New Password                                                                                                    |
|                     | Continue                                                                                                    |
|                     |                                                                                                    |
| ass                 | word Requirements                                                                                                    |
|                     | Minimum 12 characters                                                                                                    |
| 1.                  |                                                                                                    |
| 1.                  | Last 12 passwords cannot be re-used                                                                                                    |
| 1.<br>2.<br>3.      | Last 12 passwords cannot be re-used<br>The password must contain characters from all four                                                                                                    |
| 1.<br>2.<br>3.      | Last 12 passwords cannot be re-used<br>The password must contain characters from all four<br>the following categories:                                                                                                    |
| 1.<br>2.<br>3.<br>0 | Last 12 passwords cannot be re-used<br>The password must contain characters from all four<br>the following categories:<br>• Uppercase characters (A-Z)                                                                                                    |
| 1.<br>2.<br>3.<br>0 | Last 12 passwords cannot be re-used<br>The password must contain characters from all four<br>the following categories:<br>• Uppercase characters (A-Z)<br>• Lowercase characters (a-z)                                                                                                    |
| 1.<br>2.<br>3.<br>0 | Last 12 passwords cannot be re-used<br>The password must contain characters from all four<br>the following categories:<br>• Uppercase characters (A-Z)<br>• Lowercase characters (a-z)<br>• Numbers (0-9)                                                                                                    |
| 1.<br>2.<br>3.<br>0 | Last 12 passwords cannot be re-used<br>The password must contain characters from all four<br>the following categories:<br>• Uppercase characters (A-Z)<br>• Lowercase characters (a-z)<br>• Numbers (0-9)<br>• Non-alphanumeric characters                                                                                 |
| 1.<br>2.<br>3.<br>0 | Last 12 passwords cannot be re-used<br>The password must contain characters from all four<br>the following categories:<br>• Uppercase characters (A-Z)<br>• Lowercase characters (a-z)<br>• Numbers (0-9)<br>• Non-alphanumeric characters<br>(For example, !, \$, #, or %)                                                |
| 1.<br>2.<br>3.<br>0 | Last 12 passwords cannot be re-used<br>The password must contain characters from all four<br>the following categories:<br>• Uppercase characters (A-Z)<br>• Lowercase characters (a-z)<br>• Numbers (0-9)<br>• Non-alphanumeric characters<br>(For example, !, \$, #, or %)<br>The password must not contain three or more |